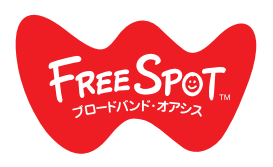

FREESPOT FREESPOT PC 安装指南

## Windows/Mac

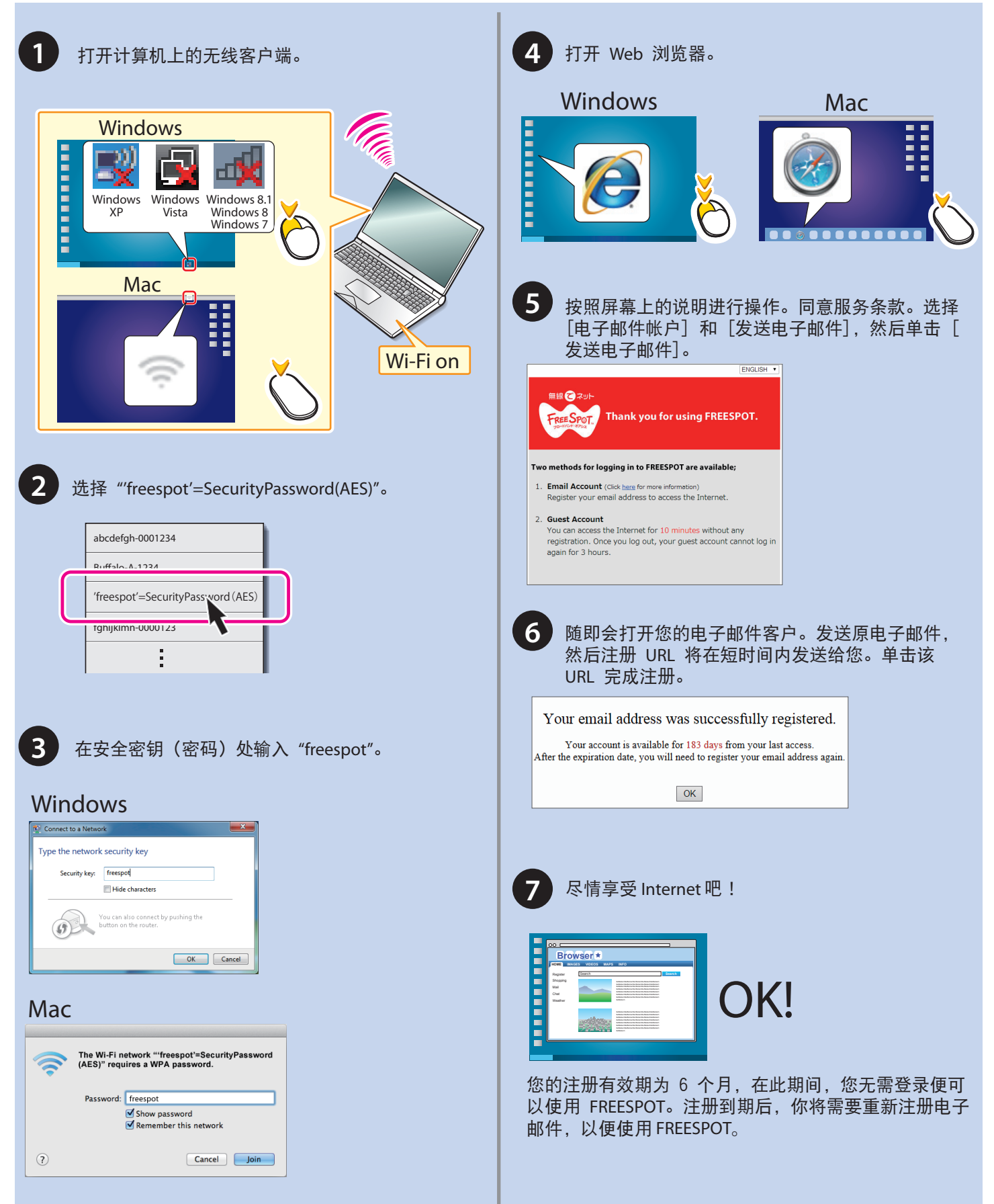

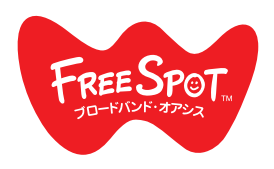

## FREESPOT 移动设备安装指南

## Android

| Android                                                                                                   | iOS                                                                                                    |
|----------------------------------------------------------------------------------------------------|----------------------------------------------------------------------------------------------------|
| 1 打开[设置]并轻触[Wi-Fi]。                                                                                       | 1<br>打开[设置]并轻触[Wi-Fi]。<br><sup>IPd</sup> 1021<br>Settings<br>Airplane Mode<br>マ Wi-Fi Off ><br>Bluetooth Off ><br>WI VPN Not Connected >                                                                                                    |
| <text><text><text><text><text></text></text></text></text></text>                                         | 3       选择 "freespot'=SecurityPassword(AES)"。         Image: Settings Wi-Fi       Image: Settings Wi-Fi         Image: Settings Wi-Fi       Image: Settings Wi-Fi         Image: Seting Wi-Fi       Image: Settings Wi-Fi                                                                                                    |
| <ul> <li>打开 Web 浏览器。</li> <li>按照屏幕上的说明进行操作。同意服务条款。选择<br/>自子邮件帐户] 和 [发送电子邮件],然后轻触[<br/>这送电子邮件])</li> </ul> | <ul> <li>Imperation of the series of the series of th</li></ul> |